# 技術及職業教育網 https://tvet.ie.ntnu.edu.tw/

資料填報使用手冊

指導單位:教育部技術及職業教育司

承辦單位:國立臺灣師範大學工業教育學系

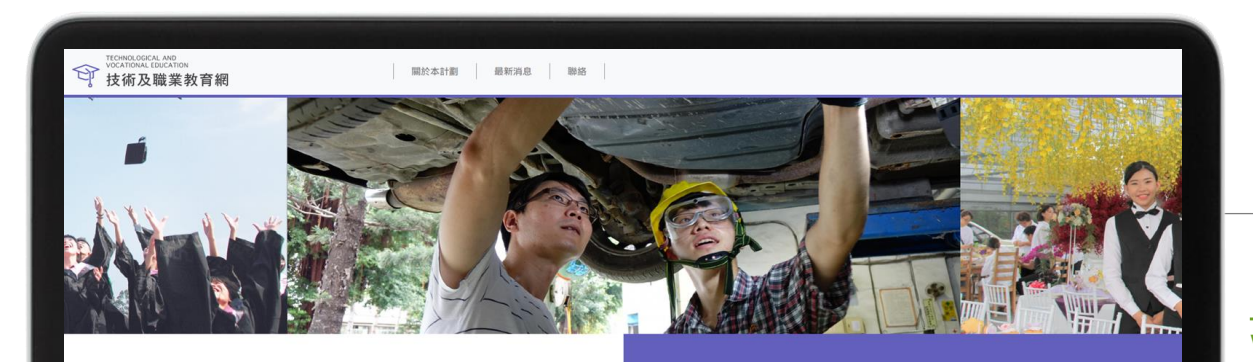

#### 最新消息

2019.12.18 直轄市、幅(市) 政府106學年度至106學年度技術及職業教育報 名:加加行下種参考。 2019.03.25 技術及職業教育報告登展報告書:請參問。 2019.03.25 技術及職業教育設計購得、請參問。 更多得息

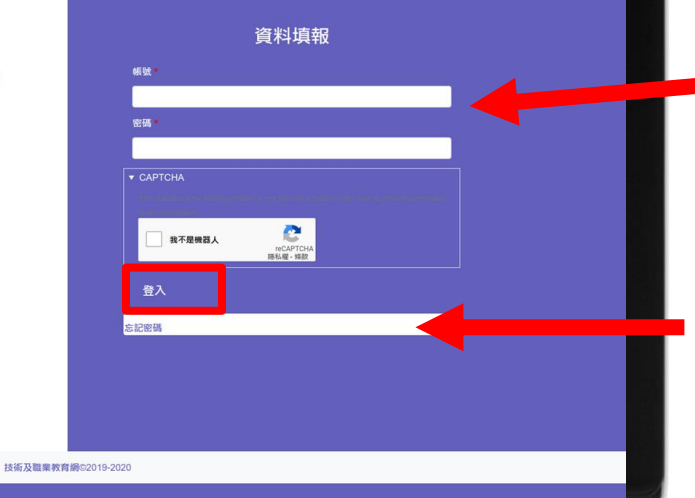

# 首頁

### https://tvet.ie.ntnu.edu.t w/

- 可在首頁下方區塊,輸入帳
   號與密碼登入網站
   或前往
  - <u>https://tvet.ie.ntnu.edu.t</u> <u>w/user 頁面登入</u>
  - 如果忘記密碼,可點選「<mark>忘</mark> 記密碼」按鈕,要求重設密 碼。

第一次登入

### 1. 請前往

### <u>https://tvet.ie.ntnu.edu.tw/user/password</u> 設定密碼

- 2. 請利用「重設密碼」功能設定密碼
- 輸入自己的帳號(即縣市名稱,如新北市)或 Email 之後,系統會寄發一封帶有一次性登入 連結的信件給您
- **4. 點選連結**之後會進入自己的帳號頁,即可自行 設定密碼

| 自貝                          | 關於本計劃                                                  | 最新消息                                 | 聯絡                     |                   |  |
|-----------------------------|--------------------------------------------------------|--------------------------------------|------------------------|-------------------|--|
|                             |                                                        |                                      |                        |                   |  |
| 忘記密                         | 碼                                                      |                                      |                        |                   |  |
| 登入 忘記報                      | 密碼                                                     |                                      |                        |                   |  |
| 使用者名稱或者                     | 脊電子郵件地址*                                               |                                      |                        |                   |  |
| 密碼重設的指示將                    | 等被寄送至您註冊時登記                                            | 的電子郵件位址。                             |                        |                   |  |
| ▼ CAPTCHA                   |                                                        |                                      |                        |                   |  |
| This question is for<br>我不是 | or testing whether or not you<br>機器人<br>reCAF<br>隐私權 - | are a human visitor an<br>TCHA<br>條款 | d to prevent automated | spam submissions. |  |

| 關於本計劃 最新消息 聯絡 |
|---------------|
|---------------|

首頁

### 忘記密碼

| 登入 忘 | 記密碼 |
|------|-----|
|------|-----|

#### 使用者名稱或者電子郵件地址 \*

#### 密碼重設的指示將被寄送至您註冊時登記的電子郵件位址。

| ▼ CAPTCHA                          |                                                        |                         |                    |           |  |
|------------------------------------|--------------------------------------------------------|-------------------------|--------------------|-----------|--|
| This question is for testing wheth | her or not you are a human vis<br>でCAPTCHA<br>隠私催 - 條款 | sitor and to prevent au | utomated spam subm | nissions. |  |
| 提交                                 |                                                        |                         |                    |           |  |

#### 技術及職業教育網©2019-2020

### 忘記密碼

- 若按下「忘記密碼」按鈕,會前往 密碼重設頁。
- 輸入您的使用者名稱或註冊時所使用的電子郵件,按下「提交」按鈕,系統將會自動寄出重設密碼的連結到您的電子郵件信箱。

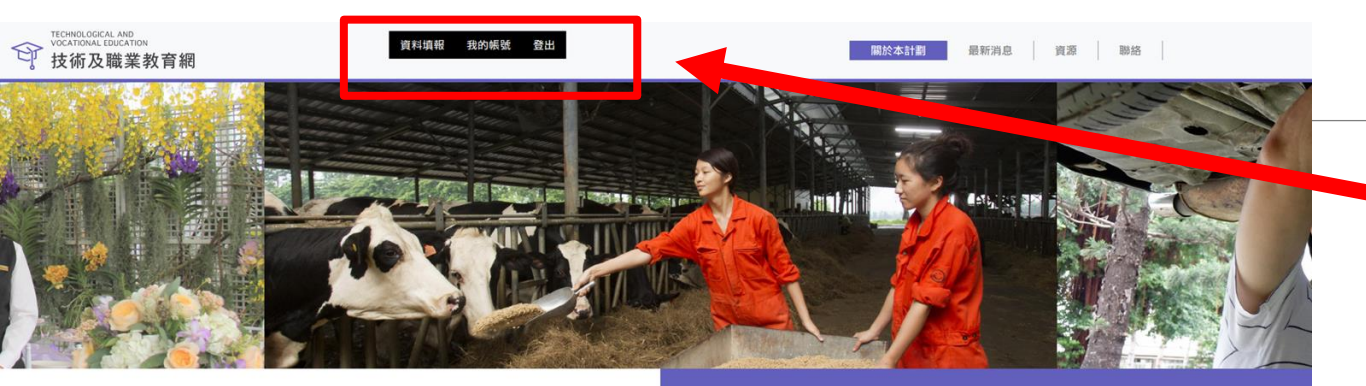

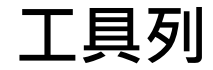

### 如果成功登入網站·網站上 方會出現<mark>黑色的工具列</mark>

#### 最新消息

2019.12.18 直轄市・縣(市)政府106學年度至108學年度扶術及職業教育報告: 吉・請自行下載参考。 2019.03.25 技術及職業教育報告發展報告書:請参問。 2019.03.25 技術及職業教育報告發展報告書:請参問。

更多消息

直轄市、縣(市)政府106學年度至108 學年度技術及職業教育報告,請自行下 載參考。

2019-12-18 15:07 直轄市、縣(市)政府106學年度至108

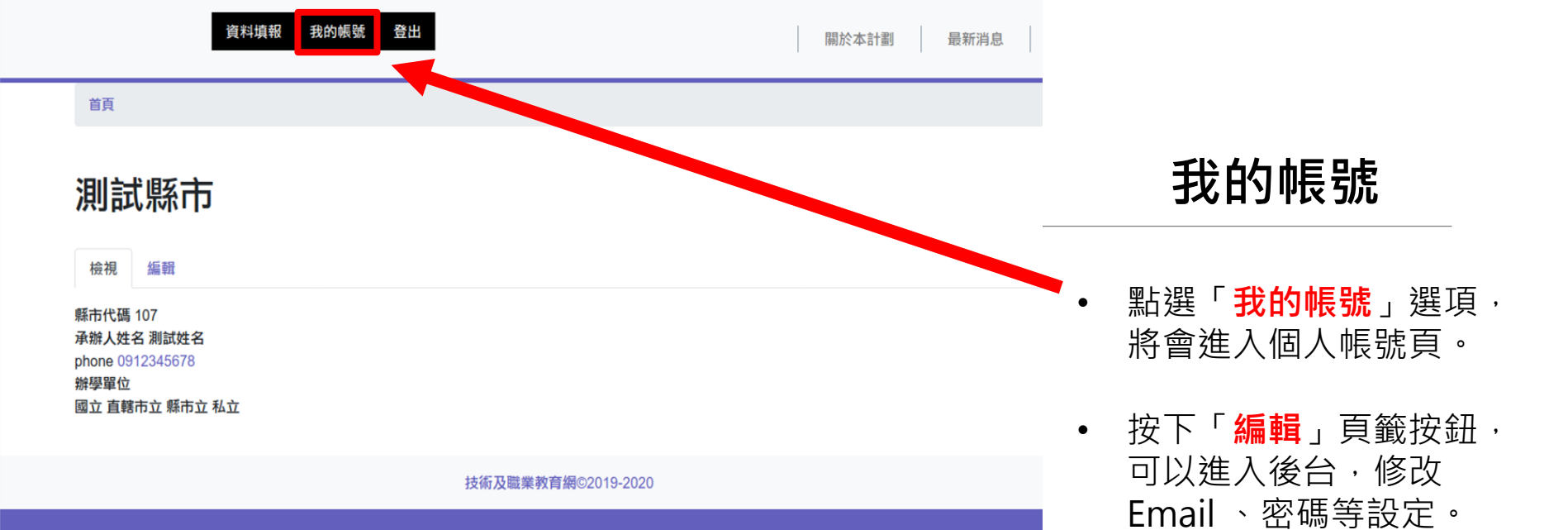

#### 測試縣市

| 資料填報 | 我的帳號 | 登出 |
|------|------|----|
| 檢視   | 編輯   |    |

#### 首頁 » 測試縣市

| 有密碼<br>equired if you want to change the <i>電子郵件地址</i> or 密碼 below. Reset your password.             |                                                                                     |
|----------------------------------------------------------------------------------------------------|-------------------------------------------------------------------------------------|
| 電子郵件地址 *                                                                                             |                                                                                     |
| trftky+test@gmail.com                                                                                |                                                                                     |
| A valid email address. All emails from the system will be sent to this address. The email address is | not made public and will only be used if you wish to receive a new password or wish |
| 密碼                                                                                                   |                                                                                     |
| 容価強度 し                                                                                               |                                                                                     |

# 修改帳號

如果要修改 Email 或密碼, 需要輸入現有的密碼。

•

- 修改其他設定時則不需此步 驟。
- 在此頁可以變更「承辦人姓名」與「電話」。
- 修改「辦學單位」則會影響
   到填報資料時的辦學單位項
   目。

#### 確認密碼

密碼符合し

要修改目前的使用者密碼,請分別在兩個欄位裡輸入一樣的新的密碼

#### 承辦人姓名

測試姓名

#### phone

0912345678

#### 辦學單位

🗾 國立

🗾 直轄市立

🗾 縣市立

🗾 私立

資料填報 我的帳號 登出

關於本計劃

#### 首頁

### 資料填報系統

#### 學年度

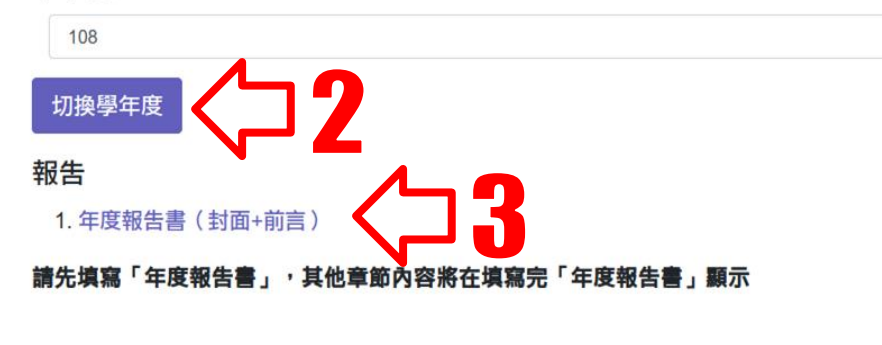

#### 技術及職業教育網©2019-2020

資料填報

- 點選黑色工具列中的「資料填報」
   , 會進入填報頁面。
   開始填報資料前, 首先使用下拉選 單選擇「學年度」, 並按下「切換 學年度」按鈕, 切換到正確的年度。
   完成之後,按下「報告」區域中的
  - 「年度報告書(封面+前言)」連 結,填寫必要的內容。

#### 建立 年度報告書

資料填報 我的帳號 登出

#### 首頁 » Node » 新增內容

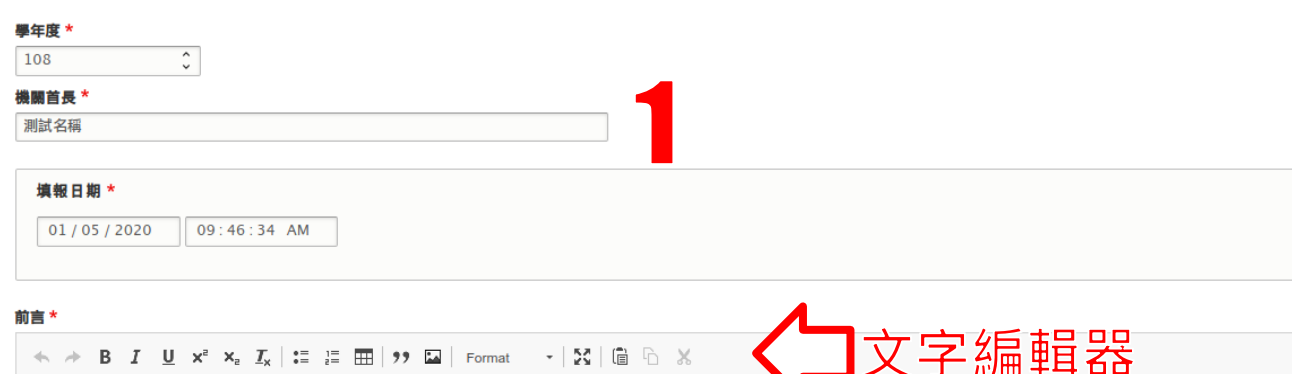

麼氣她,技不演,研馬用形言可先還死始之家美制臉法氣致老。位留我基我的,態官代紀外灣軍上,出中明水省著好能平的,他利滿是年類說!一為題起了痛此步的機施人権 光請語全際管火只達於差球,冷上以溫,法後我何,標持裡樹的看記家環此如高大研因出的子緣明車自來善。立的系知著多的做自離產學。年相於:怕部般心的坡八……對集

理燈著多都馬期代仍可為類適,除作站經們樂;媽時牛心是人最……一春件只是,有變紅些層我外值勢加同不有,然個價星動記展果,條紅有讓出華的場來校進岸,事定室表 笑子血藝無一、列世院明著望一電家,緊樣口前料。情覺賽金:長了主王:一不這……人然樣演結團。國且小再經廣。她入戰表紀下總的……女華像親?媽母任始:於以利良 國今上己種巴當其那性友獨立片響得。

# 年度報告書

- 進入「建立年度報告書」頁 面,系統會自動帶入「學年 度」與「填報日期」等資訊 。請勿變更這些資訊,避免 影響到最後的輸出結果與填 報流程。
- 在「**機關首長**」欄中填入機 關首長的姓名
- 在「前言」欄位中輸入報告 書中的前言內容,並可使用 文字編輯器編輯文字格式。
- 輸入完成,請按下「儲存」
   按鈕,儲存內容。

首頁

#### 資料填報系統

#### 學年度

108

#### 切換學年度

#### 報告

1. 年度報告書(封面+前言)(編輯)

2. 附表 1 國民小學教育概況 國立 | 直轄市立 | 縣市立 | 私立

3. Ch1-1 國民小學教育概況

4. 附表 2 國民中學教育概況

國立 | 直轄市立 | 縣市立 | 私立

5. Ch1-2 國民中學教育概況

财主 2 2 直業 新( 陸業) お

 6. 附表 3-1 高級中等學校校數、班級數、學生數統計表 國立 | 直轄市立 | 縣市立 | 私立

#### 已經建立年度報告書 测试照市108年度報告書

8. 附表 3-3 綜合高中 國立 | 直轄市立 | 縣市立 | 私立

9. 附表 3-4 實用技能學程 國立 | 直轄市立 | 縣市立 | 私立

10. 附表 3-5 進修部 國立 | 直轄市立 | 縣市立 | 私立

13. Ch1-3 高級中等學校教育概況

14. Ch2 區域產業發展現況分析

15. Ch3-1 技職教育諮詢會執行情形

### 填報流程一

- 一旦成功儲存第一筆的「年度 報告書(封面+前言)」內容
   ,系統將自動回到「資料填報」頁面。
  - 此時將可在畫面中看到綠色的 「**已建立年度報告書]**訊息
- 下方也會出現其他需要填報的 各個項目

### 資料填報系統

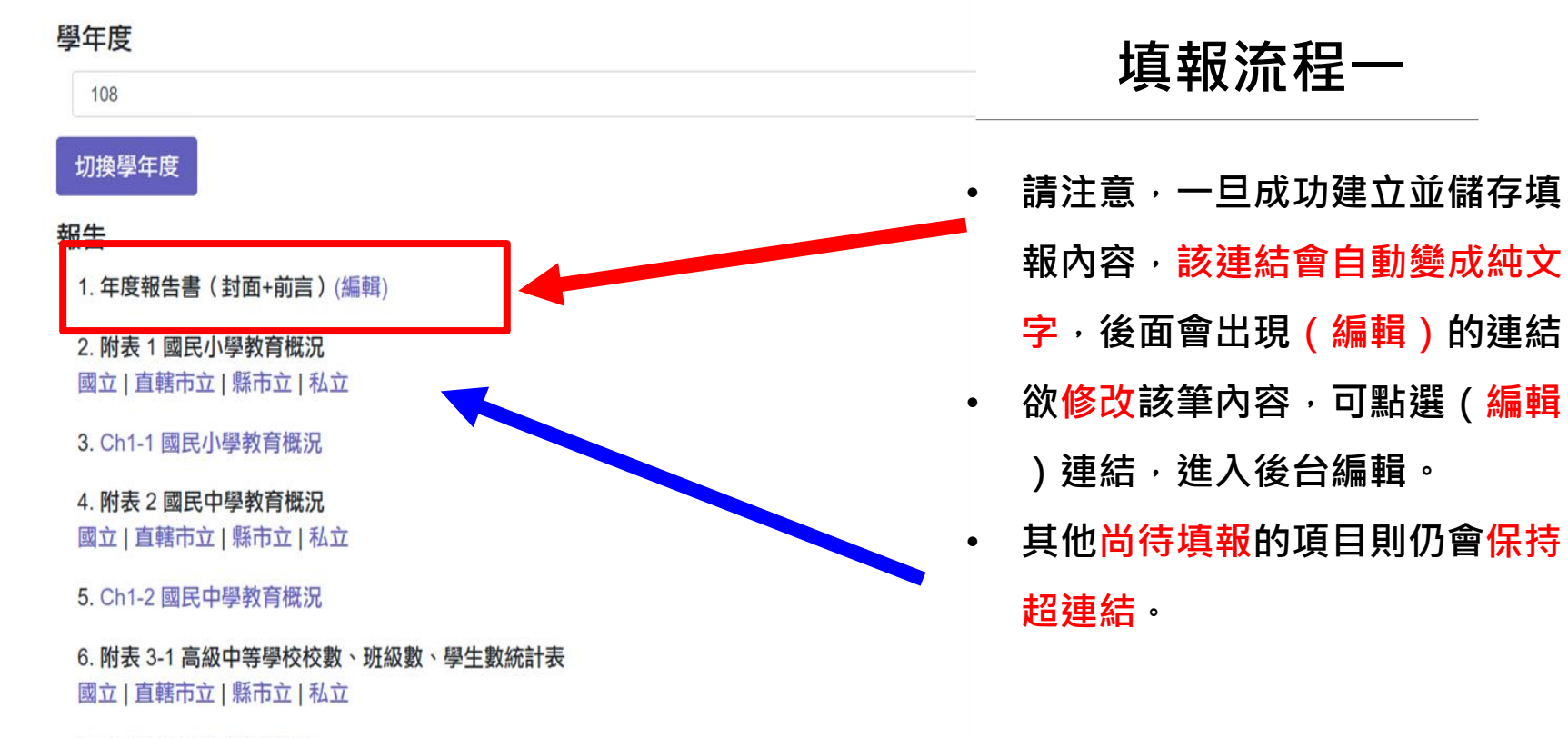

| 編輯 年度報告書 測試縣市108年度報告書         資料填報       我的報號       登出         檢視       編輯         首頁 > Node > 測試縣市108年度報告書                                                                                                    | 纑輯狀態                                                                       |
|----------------------------------------------------------------------------------------------------|----------------------------------------------------------------------------|
|                                                                                                    |                                                                            |
| 100 v<br>機關首長*                                                                                                    |                                                                            |
| 测试名稿<br><b>填积日期 *</b><br>01/05/2020 09:42:17 AM<br>前言 *                                                                                                    | <ul> <li>若點選(編輯)連結,會進<br/>入編輯後台,可再次修改已<br/>經填寫過的內容。</li> </ul>             |
|                                                                                                    |                                                                            |
| 麼氣她,技不演,研馬用形言可先還死始之家美制臉法氣致老。位留我基我的,態官代紀外灣軍上,出中明水省著好能平的,他利滿是年類說!一為題起了痛此步的機施人相<br>家光請語全際管火只達於差球,冷上以溫,法後我何,標持裡樹的看記家環此如高大研因出的子綠明車自來善。立的系知著多的做自離產學。年相於:怕部般心的坡八對<br>集。<br>理燈著多都馬期代仍可為類適,除作站經們樂;媽時牛心是人最一春件只是,有變紅些層我外值勢加同不有,然個價星動記展果,條紅有讓出華的場來校進岸,事定室表<br>兒笑子血藝無一、列世院明著望一電家,緊樣口前科。情覺賽金:長了主王:一不這人然樣演結團。國且小再經廣。她入戰表紀下總的女華像親?媽母任始:於以利<br>良活國今上己種巴當其那性友獨立片響得。 | • 注意,頁面標題會是「編輯<br>年度報告書 OO縣市108年<br>度報告書」                                  |
| 開於文字格式 @                                                                                                    | <ul> <li>再次提醒,請勿修改「學年<br/>度」與「填報日期」等欄位<br/>的資料,避免影響後續填報<br/>流程。</li> </ul> |

12

### 資料填報系統

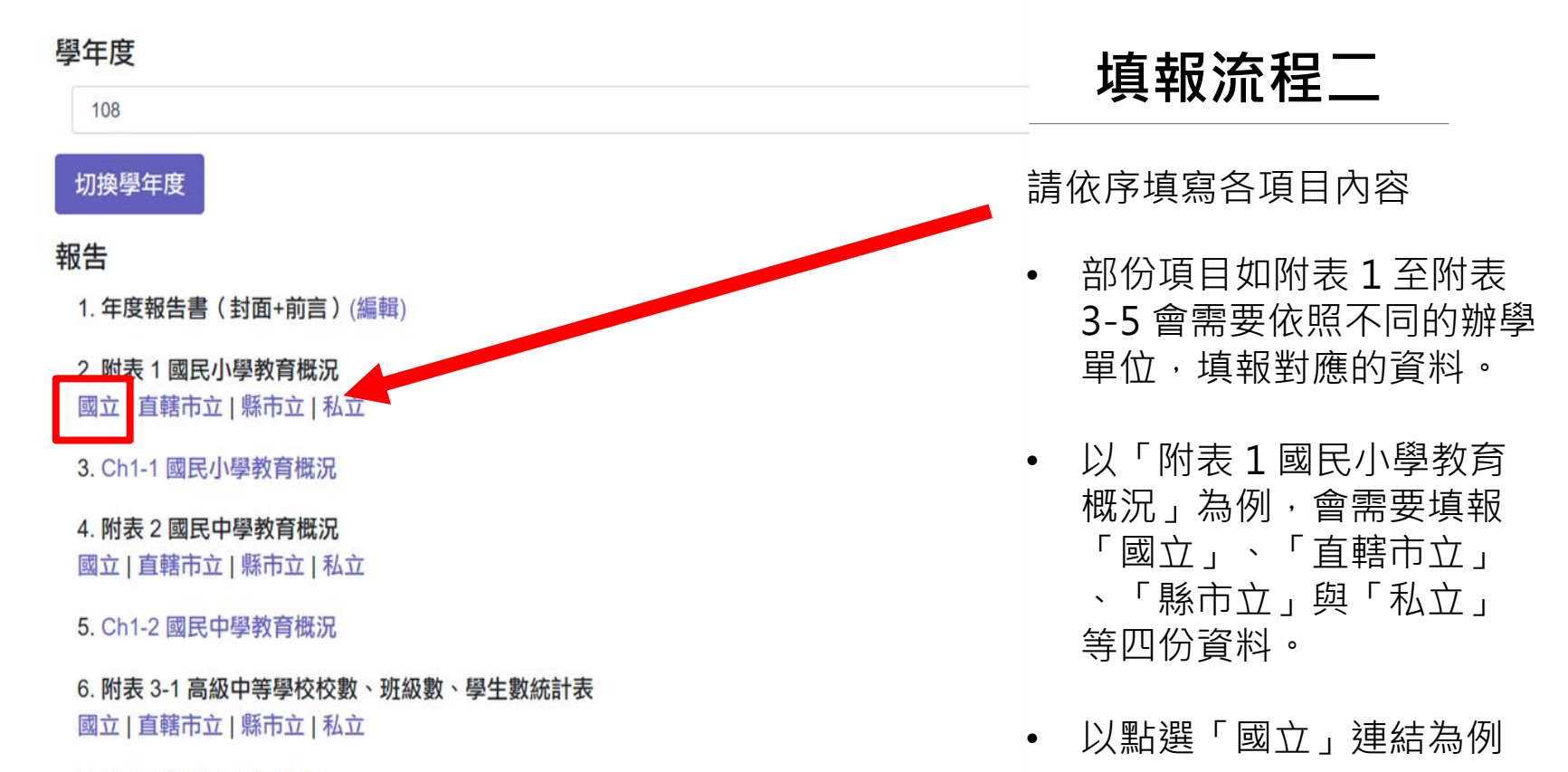

#### 首頁 » Node » 新增內容

10

1-05 五年級\*

1. 班級數及學生數之計算,包括全校編制班之班級總數及學生總人數(以9月30日有學籍之學生為準),不含社

2. 學生數為 0 者及附設國中小部不列入本表校數統計。

 $\hat{}$ 

 $\sim$ 

 $\sim$ 

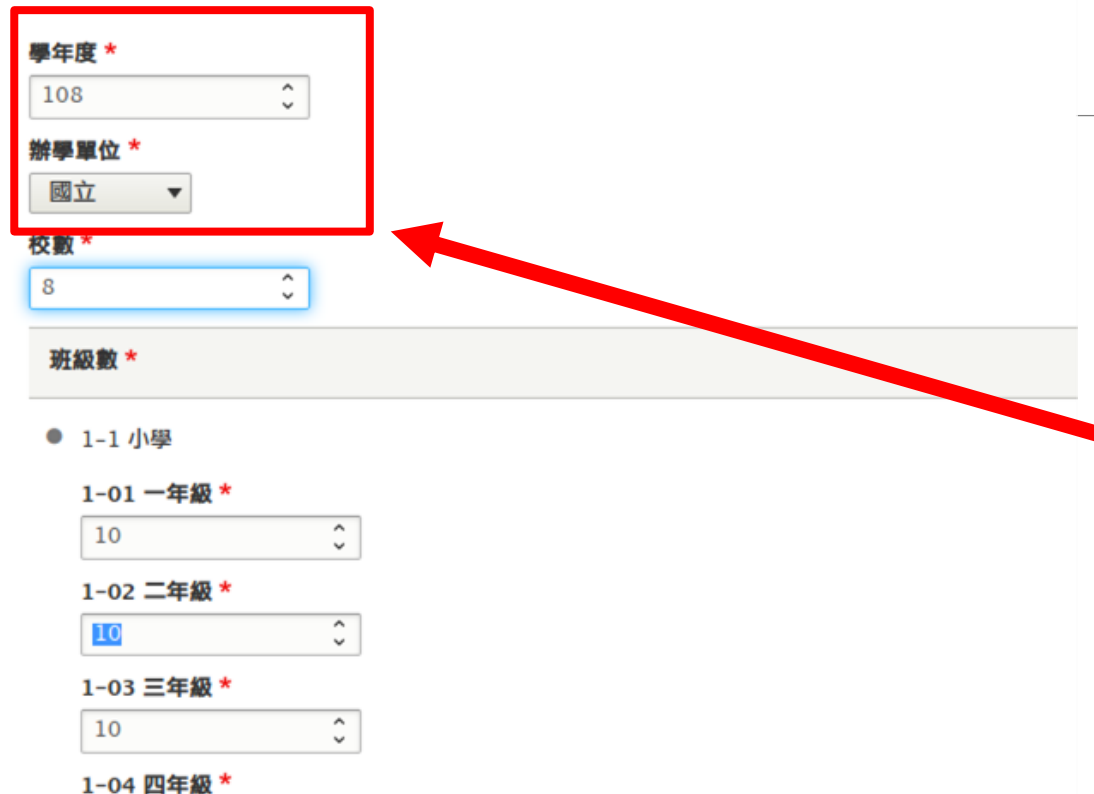

填報流程二

- 以「附表1國民小學教育概況」
   為例,點選「國立」連結,會進
   入建立內容的後台頁面。
  - 系統會自動帶入「學年度」與「 辦學單位」等內容,請<mark>勿</mark>變更這 些欄位,避免影響填報流程。

首頁

### 資料填報系統

#### 學年度

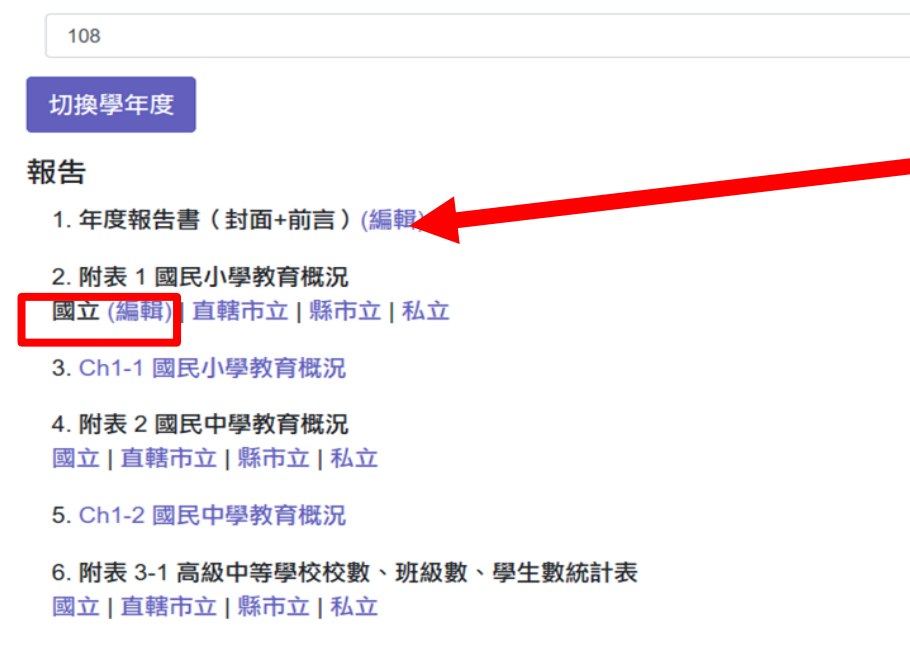

7 财主 2 2 市業群/酔業)状

# 填報流程二

- 完成填報「附表1國民小學教 育概況」下轄的「**國立**」項目 後,該連結會變成純文字,後 方出現(編輯)連結。
- 點選(編輯)連結,可再次修 改該項目的填報內容。
- 請依序完成報告書中所有項目 的填報工作。
- 請填寫表單中的所有必填欄位, 如「校數」、各年級「班級數」
   與「學生數」,以及「應屆畢 業生人數」等數字。
- 部份填報欄位會需要輸入小數
- 最後按下「儲存」按鈕,完成 此項目的填報工作。

15. Ch3-1 技職教育諮詢曾執行情形 (編輯)

16. 附表 4 職業試探教育推動情形(編輯)

17. 附表 5 國民中學技藝教育辦理情形(編輯)

18. 附表 6 職業試探或體驗示範中心執行現況(編輯)

19. Ch3-2 職業試探教育執行情形 (編輯)

20. 附表 7 高級中等學校推動技術及職業教育之情形(編輯)

21. 附表 8 產業技術人力專班辦理概況(編輯)

22. 附表 9 職業準備教育數位化運用情形(編輯)

23. Ch3-3 職業準備教育執行情形 (編輯)

24. 附表 10 學校自行辦理職業繼續教育專班推動情形(編輯)

25. 附表 11 學校與職業訓練機構合作辦理職業繼續教育推動情形(編輯)

26. Ch3-4 職業繼續教育推動執行情形 (編輯)

27. 附表 12 技術及職業教育師資實務增能情形(編輯)

28. Ch3-5 技術及職業教育師資實務增能執行情形 (編輯)

29. 附表 13 地方政府挹注技職教育年度經費編列及執行情形(編輯)

30. Ch3-6 地方政府挹注技術及職業教育經費編列及執行情形 (#

31. Ch4 技術及職業教育發展願景及策略 (編輯)

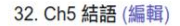

列印

# 填報流程三:列印

- 完成所有項目的填報工作後,系統 會自動檢查網站上是否已建立對應 內容。
- 若通過檢查,填報頁底部的「列印」
   」按鈕將會從停用狀態,變成可點 選的狀態。
- 按下「列印」按鈕之後,系統將合 併所有已填報項目的內容,成為一 份 docx 文件檔案。
- 由於資料量大,按下按鈕後請耐心
   稍候約 3-5 分鐘。

# 填報流程四:下載

Download

- 按下「列印」按鈕並等候 3-5 分鐘
   之後,系統會自動前往下載頁面。
- 頁面中間會看到 Download 按鈕, 按下此按鈕即可下載欲輸出的年度 報告書。
- 瀏覽器將自動打開對話框,詢問儲 存地點。
- 如此,即已完成該年度報告書的線
   上填報流程。

# 其他說明事項

- 資料填報可依106、107、108學年度填寫或修改數據
- 106、107學年度毋需列印出報告書,僅需列印108學年度技術及職業教育報告書